## サービス インターバル ディスプレイ: リセット

- 車両診断テスター を使用したサービス インターバル ディスプレイ リセット 参照箇所
- 車両診断テスター を使用しないサービス インターバル ディスプレイ リセット 参照箇所
- サービス インターバル ディスプレイに関する追加情報 参照箇所

サービス インターバル ディスプレイ リセット(アダプテーション)は

- ◆ デリバリー インスペクション時
- ◆ オイル交換およびインターバル サービス時

に実行すること。

## 車両診断テスター を使用したサービス インターバル ディスプレイ リセット

- 車両診断テスターを接続する。 参照箇所
- イグニッション スイッチをオンにする。
- "機能ガイド"を選択する。

ディスプレイの表示が規定通りでない場合: 車両診断テスター取扱説明書

- 以下の項目を順に選択する:
- ♦ モデル
- ◆ 車種
- ◆ 年式
- ◆ エンジン コード
- 車両識別を確認する。
- 以下の項目を順に選択する:
- ◆ "ダッシュ パネル インサート"
- ◆ "サービス インターバル ディスプレイ、リセット"
- "機能ガイド"の指示に従ってアダプテーションを実行する。

## アダプテーション終了

- "次へ"を選択し、"終了"を押す。
- イグニション スイッチをオフにし、診断コネクターを外す。
- イグニッション スイッチをオンにする。

イグニッション スイッチをオンにした時、ダッシュ パネル インサートのDISにサ ービス タイプが表示されないことを確認する。

## 車両診断テスター を使用しないサービス インターバル ディスプレ イリセット

ウインドスクリーン ワイパー レバー ロッカースイッチまたはマル チファンクション ステアリング ホイール ポタンを使用

 ウインドスクリーン ワイパー レバー ロッカースイッチでメニュ ー"調整"または

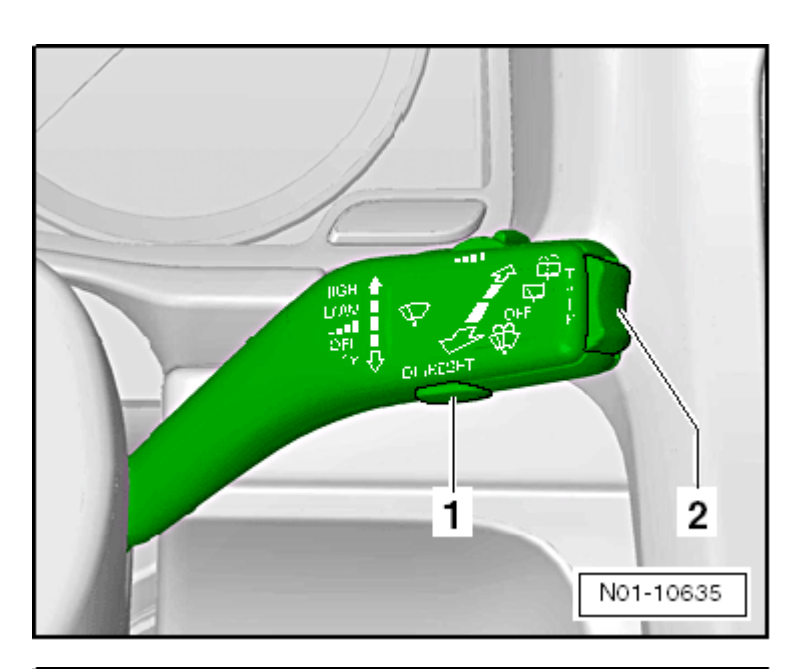

- マルチファンクション ステアリング ホイール ボタンでメニュ
  一"調整"を選択する。
- サブメニュー "サービス"でメニュー オプション"リセット"を 選択し、ウインドスクリーン ワイパー レバーまたはマルチファ ンクション ステアリング ホイール -5-のOKボタン -1-を押し て、サービス インターバル ディスプレイをリセットする。
- 再度OKボタンを押して、以下の事項を確定する。

ダッシュ パネル インサート操作ボタンを使用

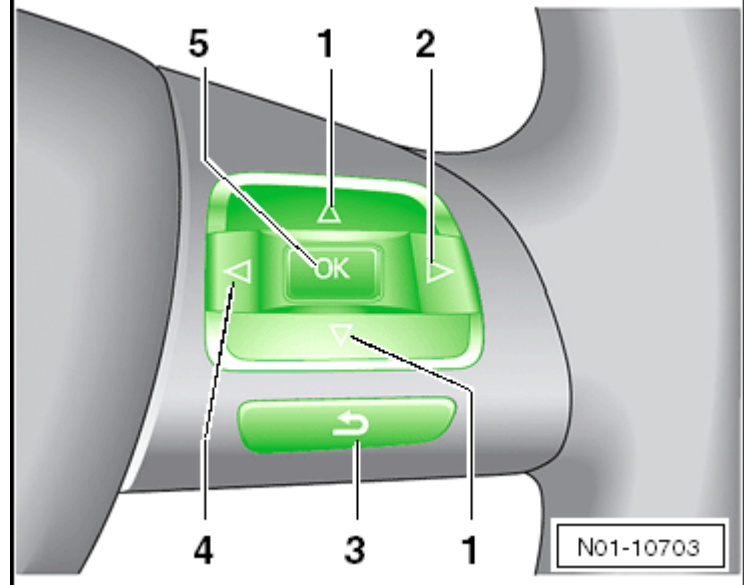

- イグニッション スイッチをオフにした状態で、ボタン -3- を押した状態で保持する。
- イグニッション スイッチをオンにする。

ボタン -3-を離し、時計用調整ボタン -1-を一度、短く押す。 サービス インターバル ディスプレイはリセット モードにある。 ディスプレイはまもなく通常表示に切り替わる。

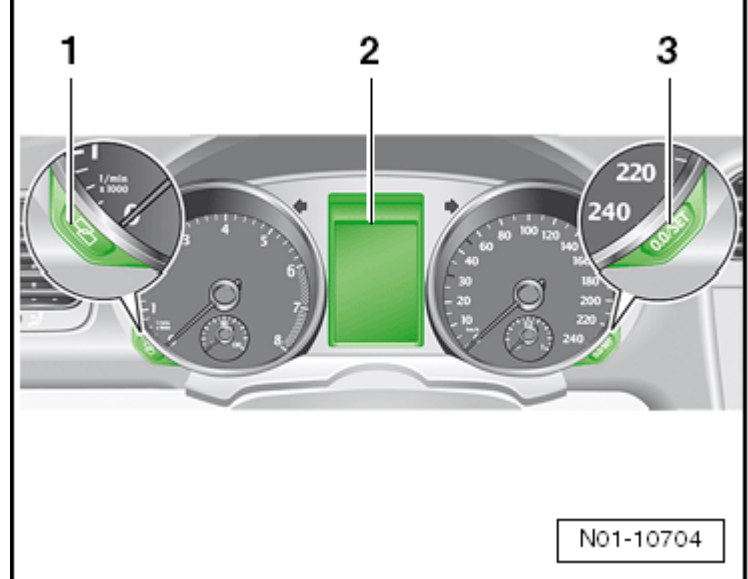